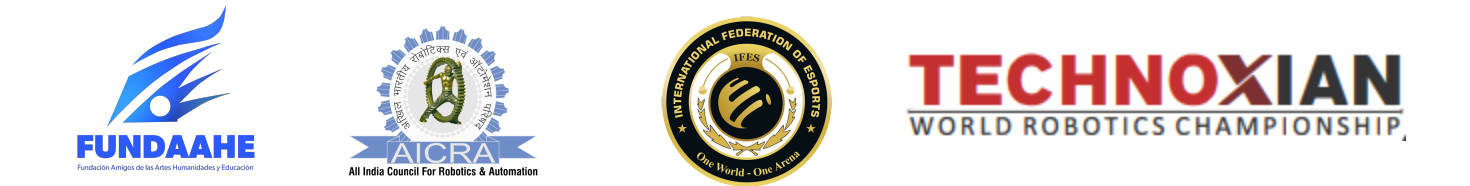

## Guia de registro TechnoXian- Venezuela

## Paso 1: Proceso de registro

- Los equipos deben registrar su Robo Club para esta competencia visitando https://venezuela.technoxian.com/roboclub/.
- Al ingresar al enlace se abrirá un formulario de inscripción, el capitán o mentor del equipo deberá completar este formulario en su totalidad.

| 🔠   📀 cPanel Rec | direct 🐣 Top Engineering Col 🛞 VGS   best school ro 📀 TX RoboClub 📀 DDOS-GU                            | ARD 👩 (1) Bone Dead Robo 🔇                     |                        |   |  | Boo |
|------------------|----------------------------------------------------------------------------------------------------|------------------------------------------------|------------------------|---|--|-----|
|                  | <b>TECHNOXIAN</b><br>VENEZUELA                                                                         | Technoxian Venez                               | uela Club Registration |   |  |     |
|                  |                                                                                                    | Institute Name                                 | Please Select          | ~ |  |     |
|                  | INFORMATION                                                                                            | Contact Person *                               | Email id *             |   |  |     |
|                  | 1. First filling up the registration form and check your registered                                    | Yam                                            | Email id               |   |  |     |
|                  | email id for your Roboclub Id.                                                                         | Club Name *                                    |                        |   |  |     |
|                  | 2. After registration go to login panel and update profile is                                          | Club Name                                      | ame                    |   |  |     |
|                  | mandatory                                                                                              | Country Code *                                 | Mobile No *            |   |  |     |
|                  | PASSWORD INSTRUCTIONS                                                                                  | +58 (Venezuela)                                | ✓ Mobile No            |   |  |     |
|                  | 1. At least 8 characters the more characters, the better                                               | Password *                                     | Country *              |   |  |     |
|                  | 2. A mixture of both uppercase and lowercase letters                                                   |                                                | ✓ Venezuela            | ~ |  |     |
|                  | 3. A mixture of letters and numbers<br>4. Inclusion of at least one special character, eq. 1 (9) # 2.] | State *                                        | City                   |   |  |     |
|                  | do not use < or > in your password, as both can cause                                                  | Please Select                                  | Select City            | ~ |  |     |
|                  | problems in Web browsers                                                                               |                                                |                        |   |  |     |
|                  |                                                                                                    | 4 n 0 0 u                                      | Enter Captcha Code     |   |  |     |
|                  | Already Registered, Go to Login                                                                        | Can't read the image? cli<br>here to refresh . | ck                     |   |  |     |

2. Después de completar el formulario para registrarse con éxito en el Robo Club y participar en esta competencia, los equipos deben pagar \$20. Se proporcionan los datos de la cuenta bancaria para el depósito.

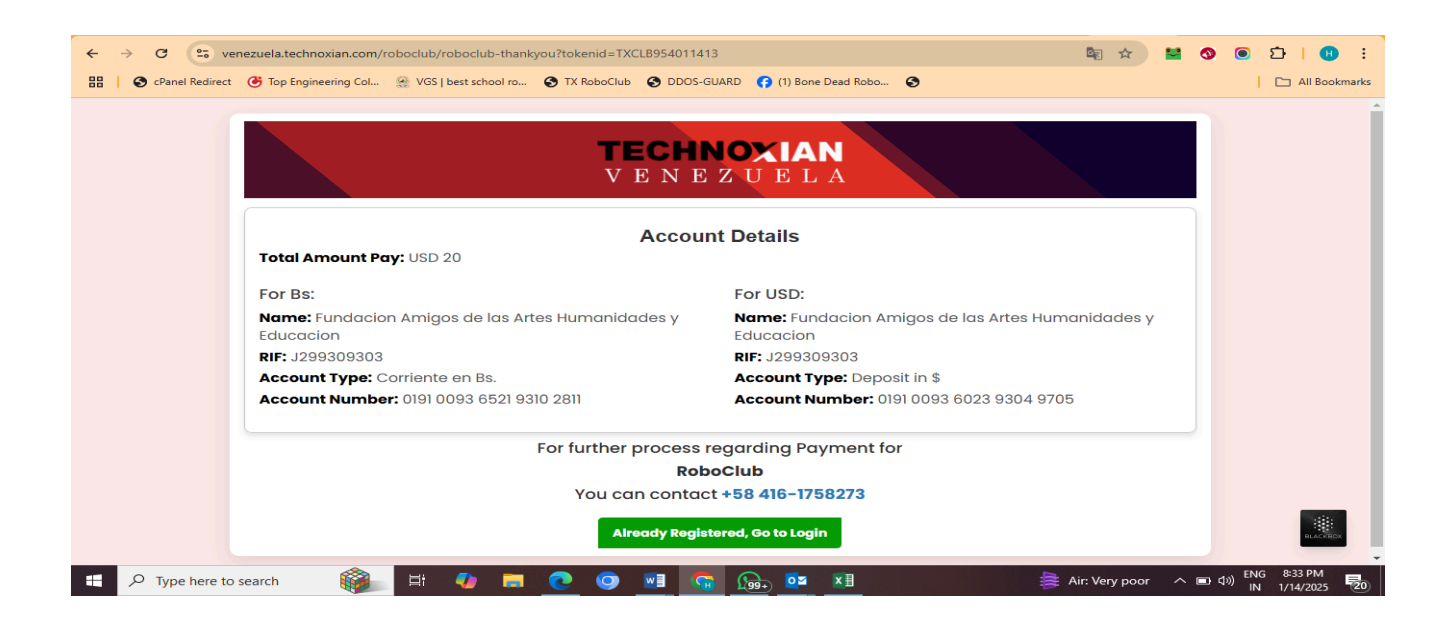

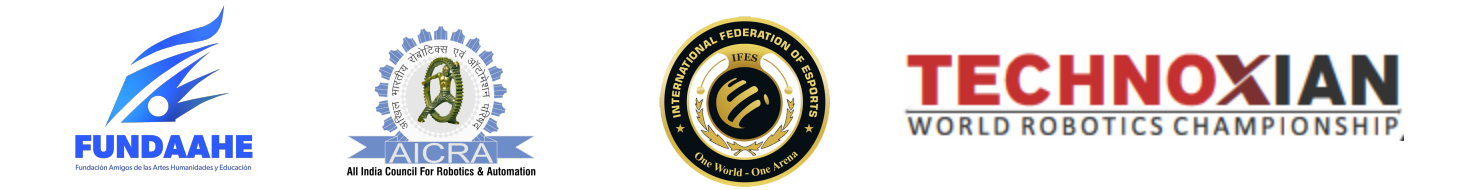

 Una vez que los participantes realicen su pago para TechnoXian Venezuela, recibirán su ID y contraseña de TXClub. Luego de recibir estas credenciales, podrán ingresar a su panel a través del siguiente enlace:<u>TechnoXian Login Panel</u>.

En esta página, deberán ingresar su ID y contraseña de TXClub para acceder a su panel.

- 4. Después de iniciar sesión, los participantes serán dirigidos al panel del equipo. Allí, deberán completar su perfil del club cargando los detalles necesarios, como:
- Imagen del Capitán
- Club Logo
- Informacion de la institución a la que representa o sobre el club en caso que sea independiente
- Otra información relevante
- "El documento de Términos y Condiciones también debe cargarse en el perfil del club.

Este paso ayuda a personalizar el perfil del equipo para el evento.

A continuación se muestra un ejemplo de cómo podría verse el panel del tablero:

- 1. Sección de Perfil: Esta área les permitirá subir el logo del club y la foto del capitán.
- 2. **Campos de información:** Los participantes deberán completar detalles como antecedentes educativos, descripción del equipo y cualquier otra información específica requerida.
- 3. Guardar y Actualizar: Una vez rellenados todos los campos podrán guardar la información para finalizar su perfil.

| ← → ♂ 😁 venezuela.techr          | oxian.com/roboclub/Club_Dashboard.php?CSRF_Token=98547d6bed0192d5f203855a2f728281792dcf902279b4fb2cf5c139667ef355 🛧 ( 😫 🔕 💿 🏠   🐽 🗄                                |
|----------------------------------|----------------------------------------------------------------------------------------------------|
| 🔠   🔄 cPanel Redirect 🍊 Top Engi | neering Col 🔮 VGS   best school ro 😵 TX RoboClub 😵 DDOS-GUARD 📢 (1) Bone Dead Robo 😵 🛛 📔 🛆 All Bookmarks                                                           |
| 🎿 Club Profile                   |                                                                                                    |
| 🚨 Club Member >                  | Note: Hello participant,                                                                                                    |
| Section WRC Competition >        | It's mandatory to upload your Robo Club logo and update your <b>Name and mobile number correctly</b> in the panel, as we will not be able to communicate with you. |
| 🔹 Roboclub Details >             | Update Your Logo: Click Here                                                                                                    |
| ථ Logout                         | Every member must check the WRC participants list and Verify Your Name, as the certificate can not be changed once created.<br>Check Now: Click Here               |
|                                  |                                                                                                    |
|                                  | Club     New Club     Member     List     Apply WRC       View     Add Member     Usew     View     View                                                           |
|                                  | RoboClub Member List                                                                                                    |
|                                  | Active/                                                                                                    |
|                                  | Sorry, No Records Found.                                                                                                    |
| Type here to search              | 📸 🖾 🧑 🧰 😨 🐨 🐨 🎧 🚱 🚈 👘 🌙 11°C Clear 🔨 📼 🕬 (N) 544 2025 👘                                                                                                    |

5. Después de completar todos los datos del perfil del club, los participantes deberán proceder a agregar a los miembros de su equipo. El proceso funcionará de la siguiente manera:

Elija la opción "Nuevo miembro del club"

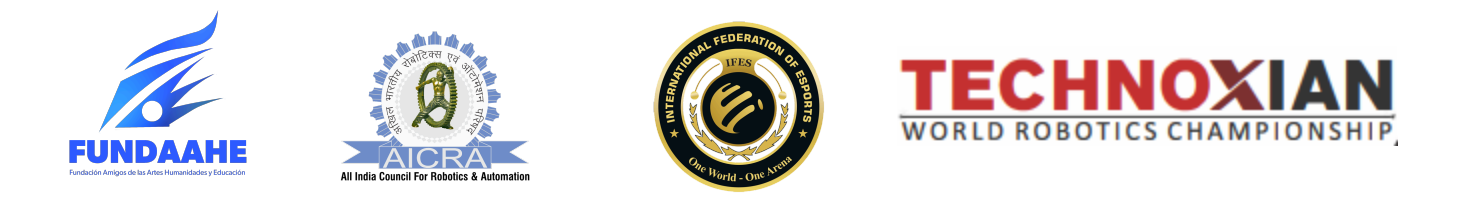

| C 😌 venezuela.technoxian.com/roboclub/Add_New_Member.php?CRSF_Token=-c8747c3730879bb9a1d387ec15ef581ad0f86fdefc68f884b3091d9f58c865, 🔅 🞽 💿 🖸   🚳 🗄 |                                                      |  |  |  |
|----------------------------------------------------------------------------------------------------|------------------------------------------------------|--|--|--|
| TECHNOXIAN<br>VENEZUELA                                                                                                    | E Cub ld (TXCLB954011413)                            |  |  |  |
| Dashboard                                                                                                    | Add New Member Home > Add New Member                 |  |  |  |
| 🎎 Club Profile                                                                                                    | Member Details:                                      |  |  |  |
| 🚨 Club Member >                                                                                                    | Name: * Email: * Gender: * Country Code: * Mobile: * |  |  |  |
| 🏨 WRC Competition >                                                                                                    | Name Email id Please Select                          |  |  |  |
| 🎎 Roboclub Details >                                                                                                    | Add Member + Submit                                  |  |  |  |
| <b>ل</b> Logout                                                                                                    |                                                      |  |  |  |
|                                                                                                    |                                                      |  |  |  |
|                                                                                                    |                                                      |  |  |  |
|                                                                                                    |                                                      |  |  |  |
|                                                                                                    | All Rights Reserved by Technoxian.                   |  |  |  |
| F Type here to search                                                                                                    | 🎼 🛱 🧔 💽 🕐 📑 🛜 😡 🔤 🖬 🔷 🖓 🔤 🖓                          |  |  |  |

6. Después de completar los datos de los miembros del equipo, los participantes deberán seleccionar la sección de Competición WRC (Campeonato Mundial de Robótica) en su panel. Así es como se desarrollará el proceso:

eleccionar competición WRC: En la sección de competición WRC, aparecerá una lista de desafíos disponibles.

**Elegir desafíos:** los equipos pueden explorar los distintos desafíos disponibles y seleccionar aquellos que les interesen.

## Tarifas de inscripción:

- a. Cada desafío tiene un costo de inscripción de \$40.
- b. Un equipo puede registrarse para varios desafíos, pero deberá pagar \$40 por cada desafío que seleccione.

## Tamaño del equipo por desafío:

- a. Cada desafío permite un máximo de 10 estudiantes por equipo.
- b. El tamaño mínimo del equipo depende de las reglas específicas de cada desafío, que los equipos deben verificar antes de registrarse para un desafío.

Registro completo del desafío: una vez que un equipo haya seleccionado los desafíos que le interesan, deberá finalizar su registro pagando las tarifas correspondientes.

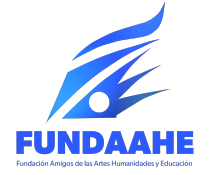

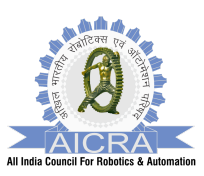

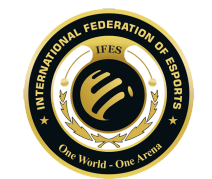

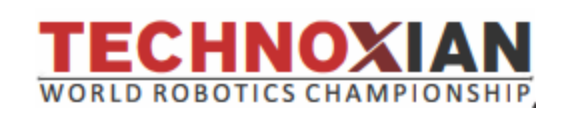

| ← → C So venezuela.tech | nnoxian.com/roboclul<br>gineering Col 🧕 VG | b/List_of_Competition.php?CRSF_Token=3fca75efc5d2 | a1ab9e7b44ce7363ccae95587d77920c  (1) Bone Dead Robo | :93d345fbc8ea607a 🖈 😫 📀 💽   😐 🗄  |
|-------------------------|--------------------------------------------|---------------------------------------------------|------------------------------------------------------|----------------------------------|
| TECHNOXIAN<br>VENEZUELA | =                                          |                                                   |                                                      | 🔔 🥶 Club ld (TXCLB954011413)     |
| 📰 Dashboard             | Apply for WR                               | C Competition                                     |                                                      | Home > Apply for WRC Competition |
| 🎿 Club Profile          | Sno.                                       | List of Competition                               | Date                                                 | Apply                            |
| 🔹 Club Member >         | 1                                          | Innovation Contest                                | тво                                                  | Apply Now                        |
| WRC Competition >       | 2                                          | RoboSoccer                                        | твр                                                  | Apply Now                        |
| Roboclub Details >      | 3                                          | Robo Race                                         | TBD                                                  | Apply Now                        |
| Cogoat                  | 4                                          | Water Rocket                                      | тво                                                  | Apply Now                        |
|                         | 5                                          | Rc Craft                                          | тво                                                  | Apply Now                        |
|                         | 6                                          | Robo Hockey                                       | тво                                                  | Apply Now                        |
|                         | 7                                          | Sumo Bots                                         | тво                                                  | Apply Now                        |
|                         | 8                                          | WRC Bots Combat                                   | TBD                                                  | Apply Now                        |